# **Printing from Your Device**

When connected to the *BostonPublicLibrary* Wi-Fi network, Patrons can add files to their print queue from their own device either by uploading files to <u>PrintCenter.BPL.org</u> or by using the iOS Pharos app on their mobile device.

## Supported files

The Pharos Print app supports the following file formats:

- Microsoft Office® documents
- Microsoft Outlook® files
- PDF files
- Images (JPG, GIF, PNG, BMP)
- Text files (CSV, RTF & TXT)
- OpenOffice documents
- Visio®

If you're having trouble uploading a file from a personal device, we suggest you try logging into a library computer and uploading from there. Mac computers using the Safari browser have been known to experience issues with uploading files.

You can manage your print funds and securely add funds via a PayPal transaction, either using PayPal funds **or** a variety of credit and debit cards.

# Printing from a Personal Computer

- Log in to the *BostonPublicLibrary* Wi-Fi network and accept the terms and conditions.
- Log in to <u>PrintCenter.BPL.org</u> with your library card number and PIN <u>or</u> your Self-Service Account information. \*Note: you must be on the BostonPublicLibrary Wi-Fi network

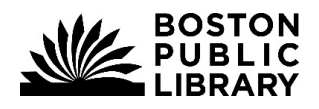

- Click the **Upload** button and then **select** the **file** to be printed.
- Once uploaded, you can select the file and modify the print settings such as printing in black and white or color, only printing a selection of pages, setting the number of copies, and determining how many pages per side.

| ta R  | efresh 🕹   | Upload X                                              | Delete      |               |                                                 |                                             |                            |                         |     |
|-------|------------|-------------------------------------------------------|-------------|---------------|-------------------------------------------------|---------------------------------------------|----------------------------|-------------------------|-----|
|       | Туре       | Title                                                 |             | Print Preview | Pages                                           | Pieces of Paper                             | Submitted Date A           | ⊤ Cost                  |     |
|       | ø          | Sample Print Doo                                      | cument.docx | ٨             | 1                                               | 1                                           | 1 hour ago                 | \$0.00                  |     |
|       |            |                                                       |             |               |                                                 |                                             |                            |                         |     |
|       |            |                                                       |             |               |                                                 |                                             |                            |                         |     |
|       |            |                                                       |             |               |                                                 |                                             |                            |                         |     |
|       |            |                                                       |             |               |                                                 |                                             |                            |                         |     |
|       |            |                                                       |             |               |                                                 |                                             |                            |                         |     |
|       |            |                                                       |             |               |                                                 |                                             |                            |                         |     |
|       |            |                                                       |             |               |                                                 |                                             |                            |                         |     |
|       |            |                                                       |             |               |                                                 |                                             |                            |                         |     |
| •     |            | 20 v iter                                             | ms per page |               |                                                 |                                             |                            | 1-1 of 1 it             | tem |
| ymen  | 1 Del      | 20 v iter                                             | ms per page | Add Funds Pr  | int options :                                   |                                             |                            | 1-1 of 1 ib             | tem |
| ymen  | 1 DH       | 20 v ite                                              | ms per page | Add Funds Pr  | int options :                                   | Color                                       | Pages per side:            | 1-1 of 1 ib             | tem |
| Jymen | 1 PR       | 20 v Iter<br>Ay Funds : \$14.70<br>ay4Print : \$14.70 | ms per page | Add Funds Pr  | int options :<br>Color:                         | Color<br>Single Sided                       | Pages per<br>side:         | 1-1 of 1 ib<br>1<br>1 + | tem |
| ymer  | t method : | 20 • Ren<br>Ay Funds : \$14.70                        | ms per page | Add Eunds Pr  | int options :<br>Color:<br>Sides:<br>age range: | Color<br>Single Sided<br>e.g. 1-5, 8, 11-13 | Pages per<br>side: Copies: | 1-1 of 1 ib<br>1<br>1 + | tem |

 After you have uploaded your files, log into the Library's release station or Multi-Function Printer (Xerox) with your library card number and PIN <u>or</u> Self-Service Account information, and release the job(s) to the associated printer.

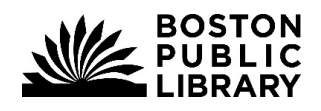

# **Printing from a Phone or Tablet**

- You may use <u>PrintCenter.BPL.org</u> on your mobile device or the IOS mobile app to upload documents to the print queue.
  - Follow the directions above for uploading your files.
- iOS device users can <u>install the Pharos Print app from the Apple App Store</u> or search the app store for "Pharos Print".

#### Requirements

You will need a mobile device running Apple iOS 13.0 or later.

#### Printing from the Pharos App

- Download the Pharos Print app from the Apple app store
- Log in to the BostonPublicLibrary Wi-Fi network and accept the terms and conditions.
- Start the Pharos Print app.
- The **first time** you use the Pharos Print app, you will need to enter the following server address and port number:
  - o Server Address: mobileprint.bpl.org
  - o Port Number: <u>443</u>
  - Press **Connect** The Pharos Print app will connect to the Pharos server and display a log on screen.

| PHAROS              |
|---------------------|
| mobileprint.bpl.org |
| 443                 |
| Connect             |
|                     |
|                     |
|                     |

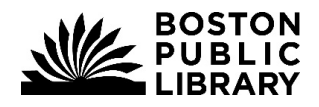

Information Technology

• Enter your library card number and pin <u>or</u> your Self-Service Account information, and then press Log On. You can then begin using the app to send photos and documents to your print queue.

| Pł      | PHAROS |  |  |  |
|---------|--------|--|--|--|
| Usernar |        |  |  |  |
| Passwo  | rd     |  |  |  |
| ٠       | Log On |  |  |  |
|         |        |  |  |  |

## Uploading to Print Queue via App

There are two ways to upload the file you would like to print via the app. This instructions may be slightly different depending on your iOS version and Pharos App updates.

### **Option 1:**

• From the Pharos App, tap **Upload** 

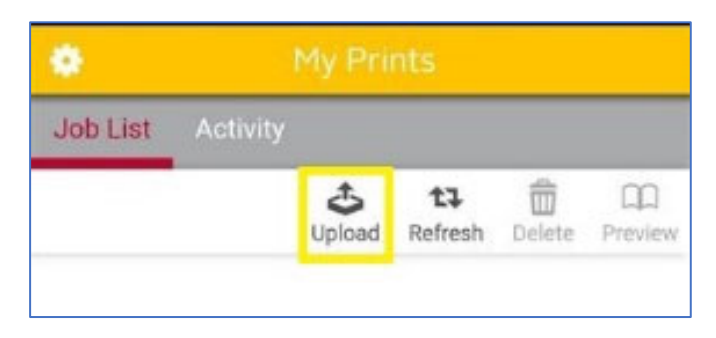

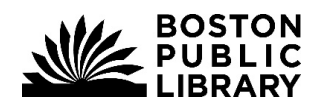

#### **Boston Public Library**

Information Technology

• You will be prompted to **choose** a **location** for your **file** or take a **photo** (you must authorize the camera to take a photo or allow access to your Photo Library)

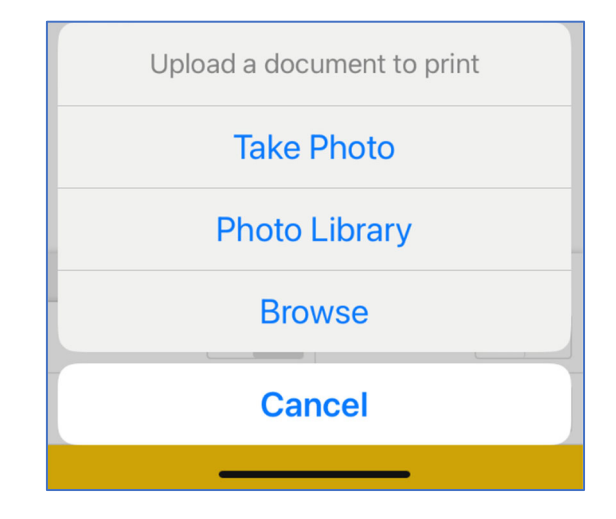

• Navigate to the desired file

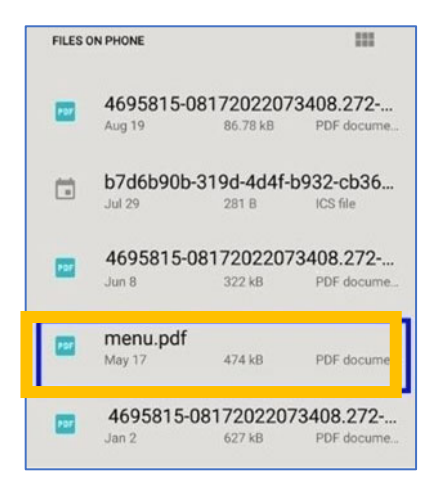

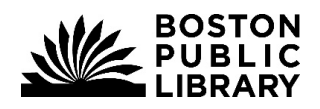

• You will see the document in your Job list

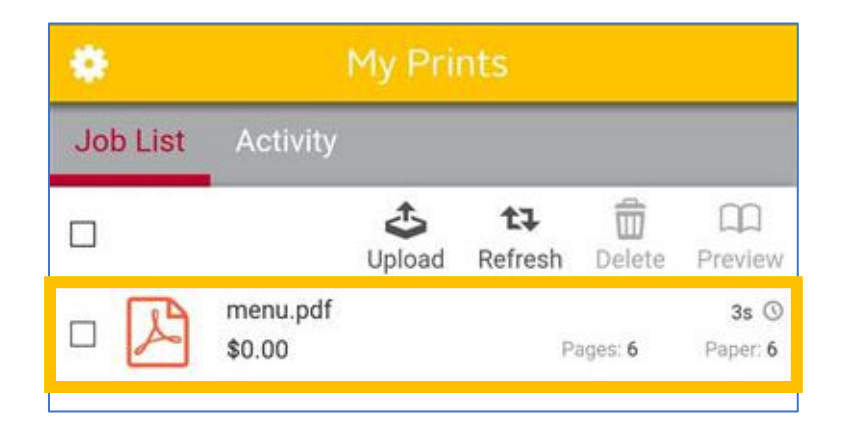

• Make any changes to your settings from the printer set up options

| Payment method :    | Print options :  |
|---------------------|------------------|
| Color: ON           | Double side: OFF |
| Pages per side: 1 2 | Copies: 1 + -    |

#### **Option 2:**

- Navigate to the file you would like to print.
- Tap **Options**

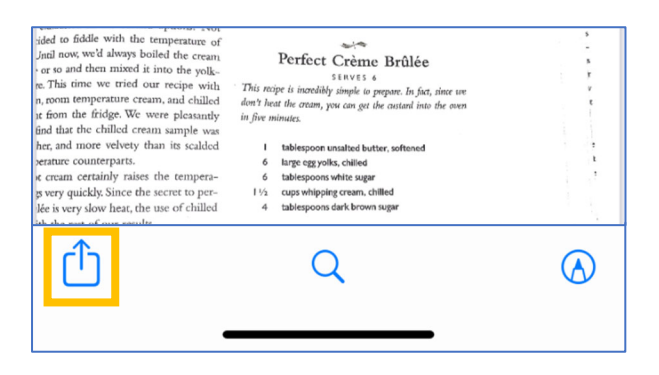

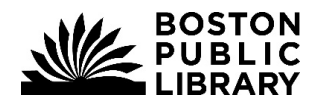

**Boston Public Library** 

Information Technology

• Select the Pharos Print App

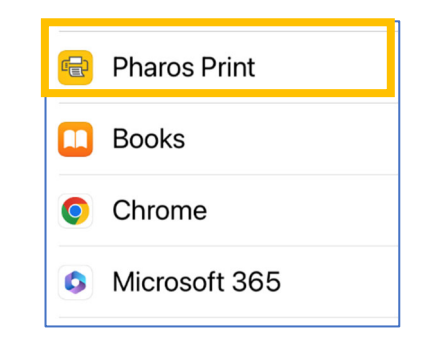

• Confirm popup message by tapping **Print.** 

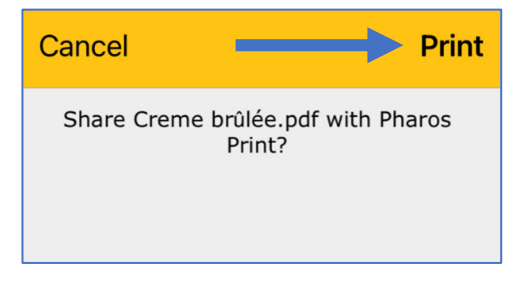

- You **may** see confirmation that the print job has been updated.
- Open the Pharos Print App to make any changes to your print settings.

### **Retrieving your prints**

Log in using your library card number and pin, **<u>or</u>** Self Service Print account login to the Multi-function Printer (Xerox), or the associated release station, which can be found next to each printer

From there, you can release the job(s) to be printed. Please see our other guides on <u>https://bpl.org/printing</u> or ask a staff member for more help.

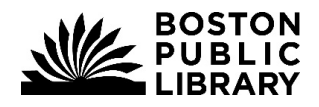